## 1. Open admin-menu

| <b>A</b> .4 | S FLOWSCAPE                       |
|-------------|-----------------------------------|
| •           | 09:29<br>Tuesday 20 Jun           |
|             | Instant<br>meeting                |
|             | Available for the rest of the day |
|             | .0930                             |
| <u>0</u>    | 10.00                             |
| Stud        | 12:00                             |

## 2. Login with 0840

| Admin passwo      | rd:              |            |  |
|-------------------|------------------|------------|--|
| Login             | noel             |            |  |
|                   |                  |            |  |
|                   |                  |            |  |
| 123 🔗 🗖 🤁         | •                | : <b>-</b> |  |
| 1 2 3 4 5 6       | 7 8 9 1          | p          |  |
|                   | i o p            |            |  |
|                   |                  |            |  |
| asd f g h         | 1 8 1 4          | kone       |  |
| asdfgh<br>9zxcvbn | j k 1 0<br>m 1 ? | 20ne       |  |

3. If this page is shown, press back button. Otherwise continue to point 4.

| LISP Status                                 |   |
|---------------------------------------------|---|
| USB Status                                  |   |
| Configuration:                              |   |
| Flowscape                                   |   |
| Flowscape address                           |   |
| flowscape.flowscape.se                      |   |
| Flowscape port:                             | ۲ |
| 7002                                        |   |
| Setup WiFi                                  |   |
| WIFI Mode 🗹                                 |   |
| Save and Connect                            |   |
| MAC: 00:0E:C6:87:79:71<br>IP: 192.168.2.144 |   |
| LED Red LED Green                           |   |
|                                             |   |
|                                             |   |
|                                             |   |
|                                             |   |
|                                             |   |
|                                             |   |
|                                             |   |
|                                             |   |
| FI OWSCAPE                                  |   |

## 4. Open Configuration

| Room ID:<br>1003                                                                                 |  |
|--------------------------------------------------------------------------------------------------|--|
| Verify room Save Room Id                                                                         |  |
| Room name: Studio                                                                                |  |
| Number of seats: 4                                                                               |  |
| Conference phone:<br>Video conference:<br>Projector:<br>LCD Screen:<br>Sofa:<br>LED and Detector |  |
| Dark Theme Checkin interact                                                                      |  |
| Edit No yellow light                                                                             |  |
| Information Connection                                                                           |  |
| Configuration Log Files                                                                          |  |
| RFID Settings                                                                                    |  |
| Time management                                                                                  |  |
| Set Home Launcher                                                                                |  |
| SETTINGS Back                                                                                    |  |
| 5 0 8                                                                                            |  |

5. Select "Update SW from server"

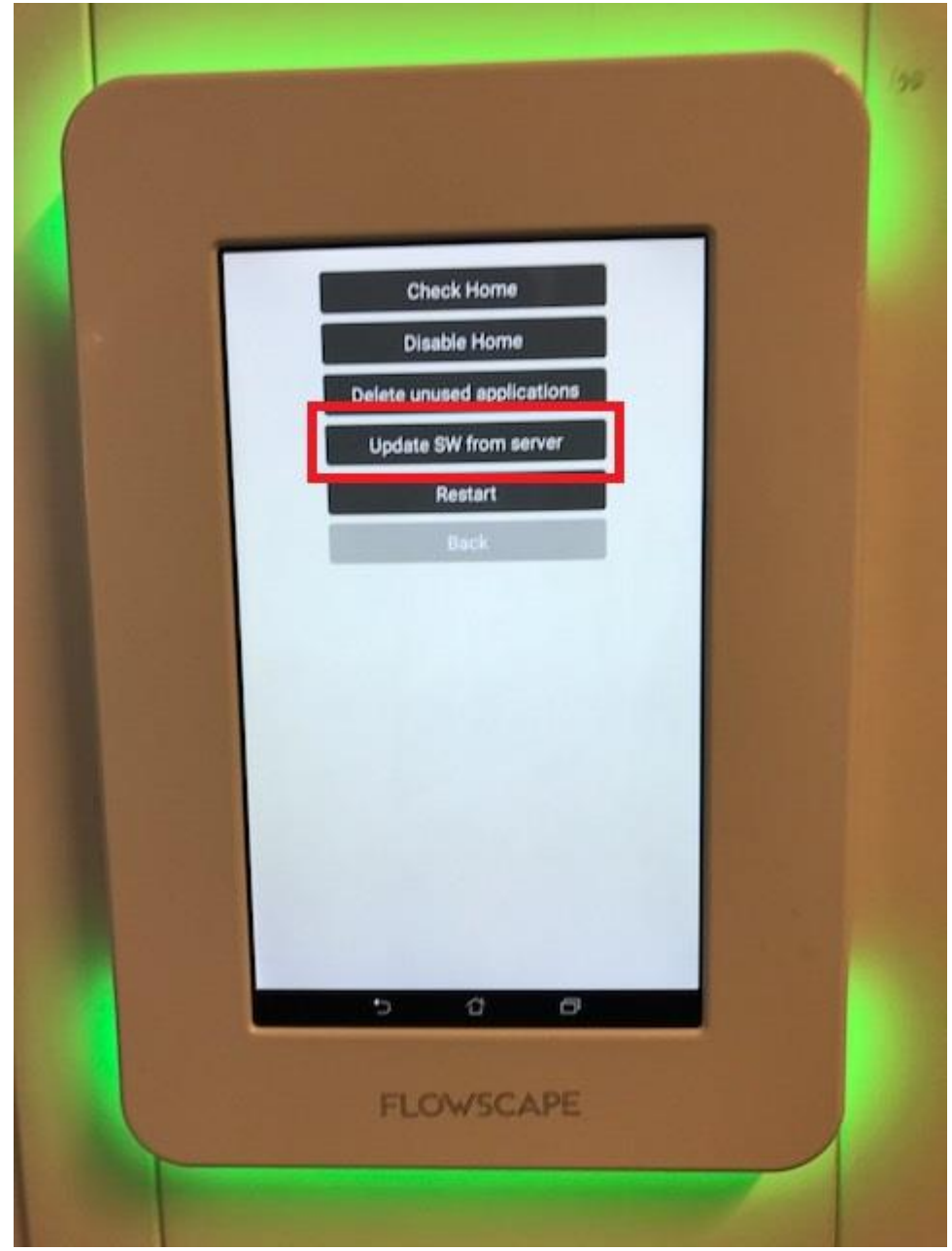

## 6. Select Install

|                                                                                                    | 184         |
|----------------------------------------------------------------------------------------------------|-------------|
|                                                                                                    |             |
|                                                                                                    |             |
| Check Home                                                                                                    |             |
| Disable Home                                                                                                    |             |
| G Office signage                                                                                                    |             |
| Do you want to install an update to this existing<br>application? Your existing data will not be lost. The<br>updated application will get access to: |             |
| New All                                                                                                    |             |
|                                                                                                    |             |
| This update requires no new permissions.                                                                                                    |             |
|                                                                                                    |             |
| Cancel Install                                                                                                    |             |
|                                                                                                    |             |
| 5 0 0                                                                                                    |             |
|                                                                                                    |             |
| FLOWSCAPE                                                                                                    |             |
|                                                                                                    | - Carlotter |
|                                                                                                    | -           |

7. Please note, if you see a message regarding automatic update or reporting, select No/Disabled

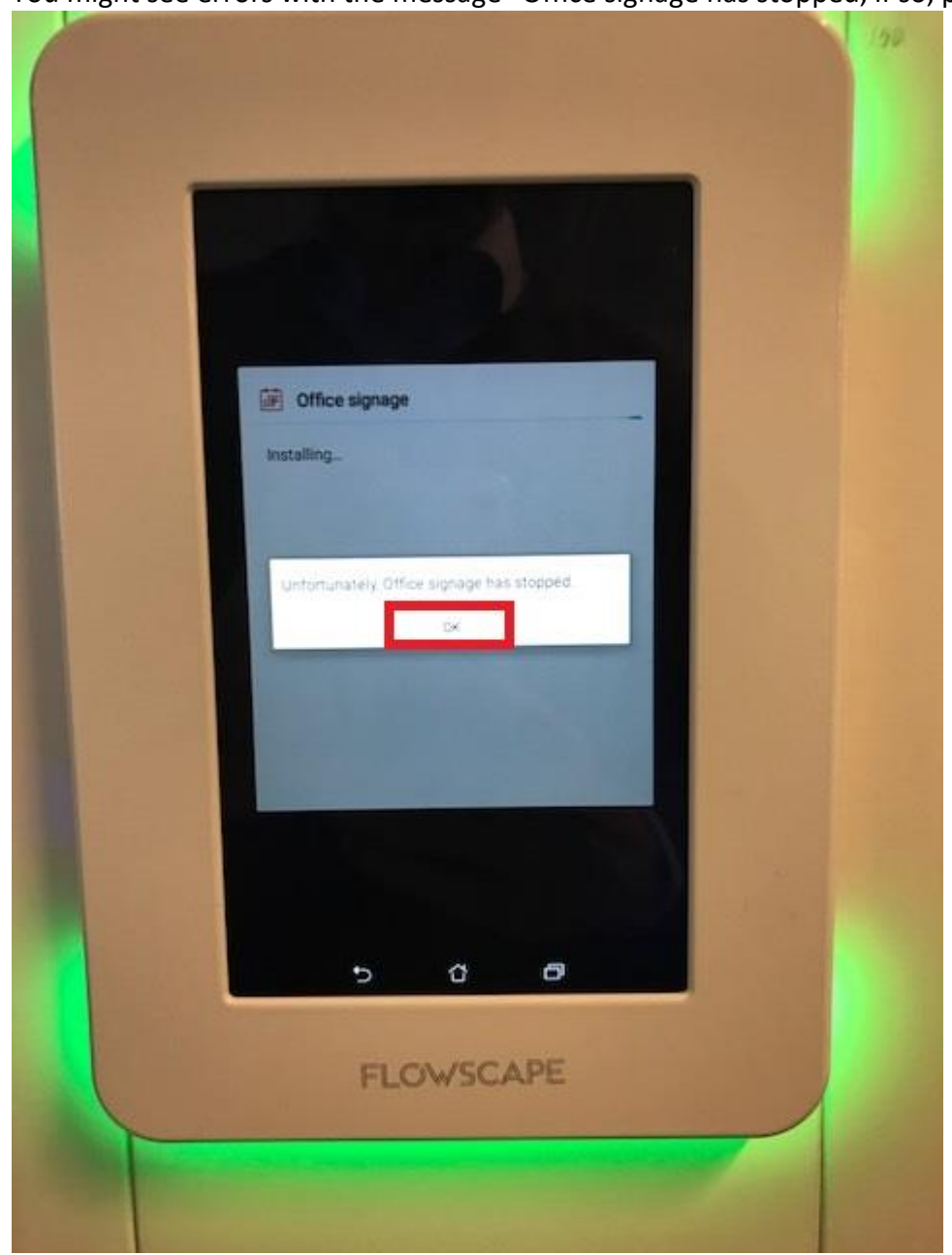

8. You might see errors with the message "Office signage has stopped, if so, press OK

The panel will restart. Once that is finished you can open the admin menu (step 1) to verify that the panel has been successfully updated.